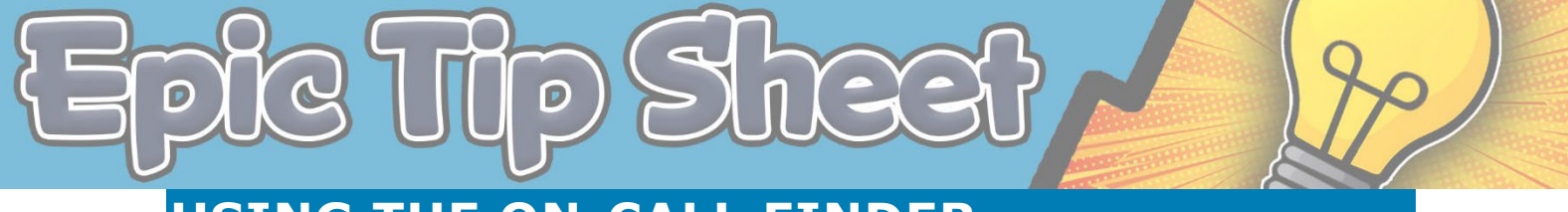

## **USING THE ON-CALL FINDER**

Epic has a new **On-Call Finder** tool that helps identify staff on-call at any given time. This tool replaces AmIOn and interfaces directly with Epic.

## **USING THE ON-CALL FINDER - HYPERDRIVE**

1. Click **On-Call Finder** in your Epic toolbar (where AmIOn use to be)

| Epic • |     | E Schedule |  | 🖃 In Basket | On-Call Finder | art |
|--------|-----|------------|--|-------------|----------------|-----|
|        | ÷E. |            |  |             |                |     |

- 2. Use the **calendar** to select a date (On-Call Finder defaults to the current day)
- 3. Search for a **Specialty** or **Provider Team** and select the desired team
- 4. The team number will display if one exists
- 5. See the **Team Comment** section for specific instructions they have entered
- 6. Click the Chat button to Secure Chat with the On-Call provider
- 7. Click **Off-Shift** to see who the on-call provider was previously, or will be the on-call provider during the next shift

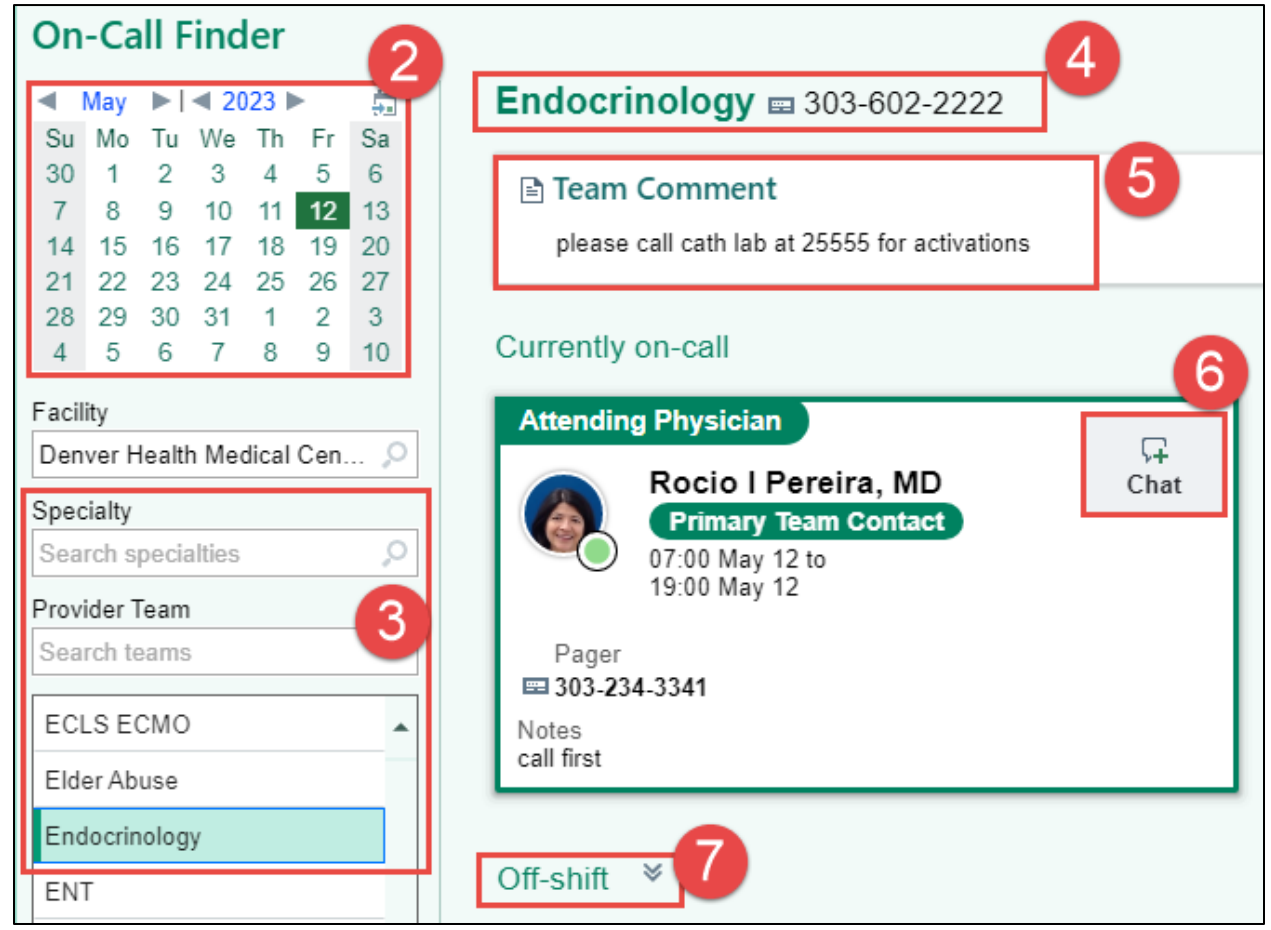

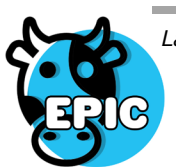

Last updated: 05/15/23

*This material contains confidential and copyrighted information of Epic Systems Corporation & Denver Health and Hospital Authority* 

## **USING THE ON-CALL FINDER - HAIKU**

|        |                  |        | •                                              |                                                                                                    |
|--------|------------------|--------|------------------------------------------------|----------------------------------------------------------------------------------------------------|
| 4:47   | .,               | II 🗢 🗈 |                                                |                                                                                                    |
| ≣pic   | Ellen E Sarcone, |        |                                                | Anesthesia (On Call) Done                                                                                                   |
|        | More             | Edit   |                                                | Anesthesia (On Call)                                                                                                    |
| 🗹 In E | Basket           | >      |                                                | Displays the anestnesia on-call provi                                                                                       |
| 🔍 Sea  | arch             | >      |                                                | Chat                                                                                                    |
| 💵 Sta  | aff Directory    | >      | Staff Directory                                | Team Comment                                                                                                    |
| 🐥 No   | tifications      | >      | Cardiol                                        | Anesthesia in Charge 24 hrs 303-602-8999                                                                                    |
| 🖍 Sia  | ın In / Out      |        |                                                | Pediatric Anesthesia 24 hrs 303-602-89                                                                                      |
|        | udias            |        | People Groups                                  | Float CRNA - Resident 24 hrs 303-602-89                                                                                     |
| Stu    | Idles            | >      | Cardiology (On Call)                           | Acute Pain Consult 7a-7p 303-602-8998                                                                                       |
| 🚹 Lin  | ks               | >      | Displays the cardiology on-call provider team. | OB CRNA 24 hrs 303-602-9404                                                                                                 |
| 😚 Epi  | ic Earth         | >      |                                                | Primary Team Contact                                                                                                    |
| Op     | tions            | >      |                                                | Chad Utterson<br>Nurse Anesthetist; DENVER HEALTH<br>AND HOSPITAL AUTHORITY<br>On Call<br>Available until 7:59 PM - On Call |
|        |                  |        |                                                | Manshava                                                                                                    |

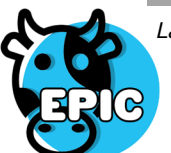